## 用户模块维护(FRM0213)

说明:设置用户使用系统的具体功能/模块。

## 操作方法:

1、点击用户浏览键 ...... -> 于系统用户档案浏览窗口双击选择需要授权的用户,如图:

| 用户: <mark>PAUL</mark> 用尸模块 - 张三<br>模块码: |            |    |      |      |  |  |  |
|-----------------------------------------|------------|----|------|------|--|--|--|
| 新建更改 删除                                 |            |    |      |      |  |  |  |
| 響 系统用户档案/资料显示最大行数 (200)                 |            |    |      |      |  |  |  |
| 用户                                      | 用户名        | 公司 | 区域码  | 用户级别 |  |  |  |
| PAUL                                    | 张三         | YF | YFDG | 21   |  |  |  |
| PMC001                                  | PMC001(主管) | YF |      | 60   |  |  |  |
| PMC002                                  | PMC002(文员) | YF |      | 25   |  |  |  |
| PUR001                                  | PUR001(主管) | YF |      | 60   |  |  |  |
| PUR002                                  | PUR002(文员) | YF |      | 25   |  |  |  |

- 2、点击模块码浏览键 .... -> 于模块档案浏览窗口双击选择授权该用户应用的模块 -> 点
  - 击"新建",如图:

| 🖶 用户模块                                                                          |                        |  |  |  |  |  |  |
|---------------------------------------------------------------------------------|------------------------|--|--|--|--|--|--|
| 用户: <mark>PAUL … 用户模块 - 张三</mark><br>模块码: <mark>PURMENU 采购管理</mark><br>新建 更改 删除 |                        |  |  |  |  |  |  |
| 🖶 模块档案                                                                          | 團 模块档案/ 资料显示最大行数 (200) |  |  |  |  |  |  |
| 模块                                                                              | 物品名称                   |  |  |  |  |  |  |
| ACCMENU                                                                         | 会计管理                   |  |  |  |  |  |  |
| ENGMENU                                                                         | 工程管理                   |  |  |  |  |  |  |
| MKTMENU                                                                         | 销售管理                   |  |  |  |  |  |  |
| PMCMENU                                                                         | 物控管理                   |  |  |  |  |  |  |
| PURMENU                                                                         | 采购管理                   |  |  |  |  |  |  |
| STRMENU                                                                         | 仓库管理                   |  |  |  |  |  |  |
| SYSMENU                                                                         | 系统管理                   |  |  |  |  |  |  |

3、点击新建后,输入以下栏位内容:模块应用级别、封锁情况 -> 点击"保存",如图:

| 📟 用户模块维护 (  | (FRE0213)   用户 : ADEIN |
|-------------|------------------------|
| 用户          | :PAUL 用户模块 - <b>张三</b> |
| 模块码         | ):PURMENU - 采购管理       |
|             | 新建更改删除                 |
| 12 打法       |                        |
| 公司码         | ): YF                  |
| 区域码         | YFDG                   |
| 部门编号        | • :                    |
| 組み          | 1:                     |
| 可被封锁        | L: <mark>N</mark>      |
| 锁定状况        | : : <mark>N</mark>     |
|             | 保存取消                   |
| RS_WGT_2012 | 更新日期: 2012-07-30       |

保存后,于"用户"栏位输入刚授权的用户名 -> 点击"用户模块"功能按钮,可
预览该用户已授权使用的模块,如图:

|        | 用户 <mark>· PAUL … 用户模块</mark> - 张三<br>模块码 : …<br>新建 更改 删除 |      |     |    |      |      |       |                  |  |  |  |
|--------|-----------------------------------------------------------|------|-----|----|------|------|-------|------------------|--|--|--|
|        |                                                           |      |     |    |      |      |       |                  |  |  |  |
| 用户     | 模块                                                        | 用户级别 | 部门码 | 组别 | 文件编辑 | 可被封锁 | 锁定状况  | 登入时间 🔶           |  |  |  |
| PAUL 🥒 | ENGMENU                                                   | 21   |     |    |      | N    | N     |                  |  |  |  |
| PAUL   | PURMENU                                                   | 21   |     |    |      | N    | N     | 2012-02-16 17:42 |  |  |  |
| PMC002 | PMCMENU                                                   | 60   |     |    |      | N    | Y     | 2009-12-28 12:01 |  |  |  |
| PMC002 | STRMENU                                                   | 60   |     | _  |      | N    | Y     | 2009-12-28 11:55 |  |  |  |
|        | _                                                         |      |     |    |      |      |       |                  |  |  |  |
|        |                                                           |      |     |    |      |      |       |                  |  |  |  |
|        |                                                           |      |     |    |      |      |       |                  |  |  |  |
|        |                                                           |      |     |    |      |      |       |                  |  |  |  |
|        |                                                           |      |     | _  |      |      |       |                  |  |  |  |
|        |                                                           | -    |     |    |      |      |       |                  |  |  |  |
|        |                                                           |      |     |    |      |      |       |                  |  |  |  |
|        |                                                           |      |     |    |      |      |       |                  |  |  |  |
| -      | -                                                         |      |     |    |      |      |       |                  |  |  |  |
|        |                                                           |      |     |    |      |      |       | -                |  |  |  |
|        |                                                           |      |     |    |      |      |       |                  |  |  |  |
|        |                                                           |      |     |    |      |      |       | -                |  |  |  |
| •      |                                                           | ×    |     |    |      |      | 9.0 S |                  |  |  |  |

主要栏位说明:

- >> 级别 使用该模块功能的权限(级别设置类同"系统用户维护");
- >> 可被封锁 表示用户在非正常情况下退出系统,用户码是否被锁 (N-不封锁,Y 与锁);
- >> 锁定状况 表示用户码锁定情况,如用户码锁定,需由系统管理员解锁才能够再 使用(Y-锁定,N-不锁定);

备注:授权完毕,该用户便可登录系统应用,登录成功如下图

俊达系列软件在线帮助, 服务热线: (+86)0769-81360887, 邮箱:Support@rsidg.com

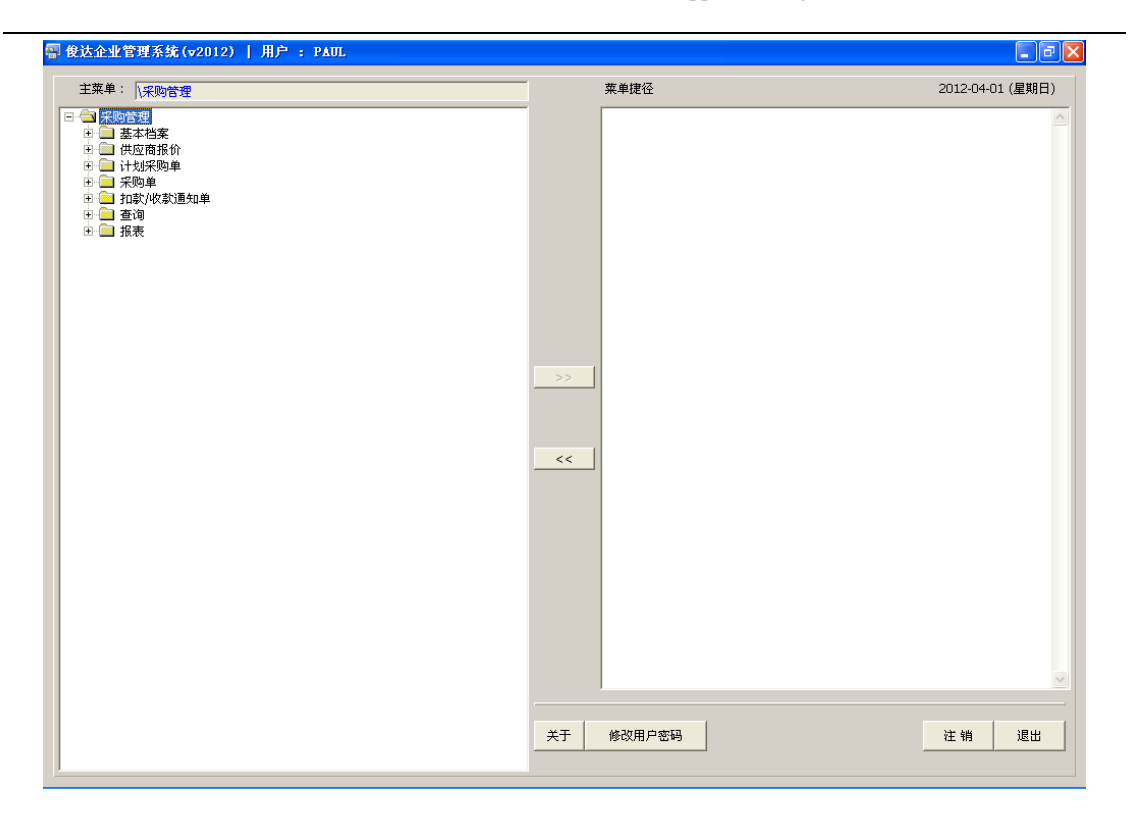